QUICK START GUIDE

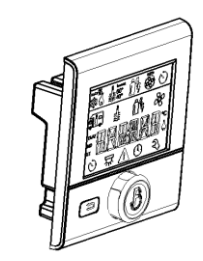

# COMBI-HEATER

1. DISPLAY LAYOUT

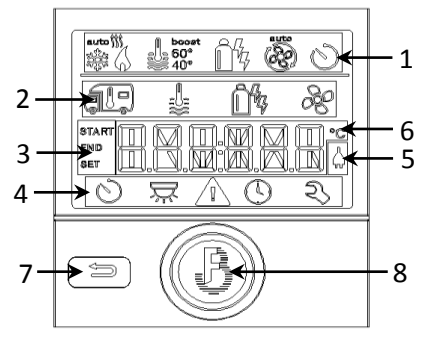

Status bar; 2 – Settings bar; 3 – Time display;
 4 – Menu bar; 5 – AC line icon; 6 – Temp. display;
 7 – Return button; 8 – Rotary pushbutton.

Navigation through the menus and value adjustments are all done by the means of rotary pushbutton (8) and return button (7) on the front panel of the controller. Pressing rotary pushbutton is equal to [Enter] command, rotating pushbutton is equal to [+]/[-], up/down or left/right..

### 2. POWER UP

After device is turned ON, an "INIT.." message should appear on the screen. Few seconds later it changes to time display.

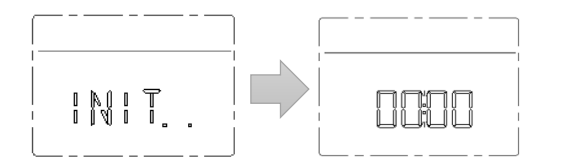

# 3. SETTING TIME

Press the rotary pushbutton [Enter] to bring up the menu.

First icon begins to flash

Rotate the button [<] and [>] to select the clock icon and press [Enter].

Rotate the button [<] and [>] to enter the time. Press [Enter] to navigate between segments.

#### 4. SETTING INDOOR AIRFLOW AND TEMPERATURE

Press the rotary pushbutton [Enter] to bring up the menu and rotate the knob to navigate to RV icon, then press [Enter]

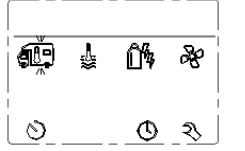

Rotate the knob to select the temperature (between 5°C and 30 °C) or OFF, then press [Enter].

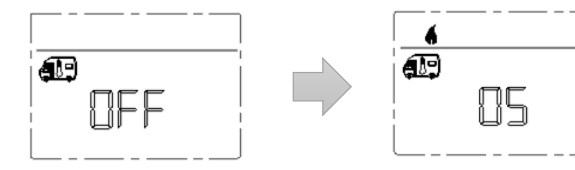

Flame icon will appear in the top left corner to indicate that the heating cycle has started. The heating cycle will continue until the setpoint was reached.

Press [Return] button to return to main menu.

**NOTE:** Setting higher setpoint will not increase amount of produced heat, use fan speed instead.

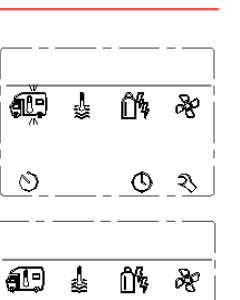

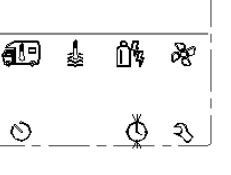

## 5. SETTING WATER TEMPERATURE

Using [<] and [>] keys, navigate to **Thermometer** Icon and press [Enter].

| æ | <br>Ô\$ | æ        |
|---|---------|----------|
| 6 | <br>0   | <u>২</u> |

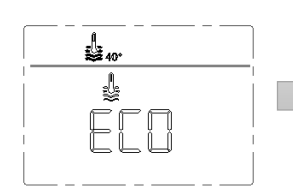

| L | J |
|---|---|

- OFF Water heater is turned off.
- ECO Temperature target is 40°C/104°F
- HOT Temperature target is 60°C / 140°F
- **BOOST** Only heats the water for 40 minutes or until the water temperature reaches 60°C / 140°F.

€ 14 & 0 \_ 0 \_ 3

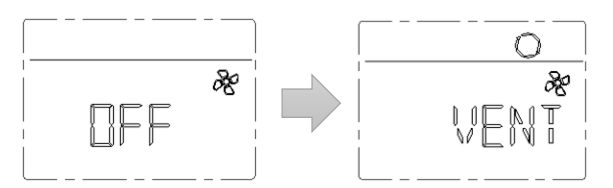

[Enter]

To adjust the fan speed scroll to the fan icon and press [Enter].

[VENT], [ECO], [LOW], [HIGH],

[BOOST] or [OFF] and press

Select desired volume:

Setting higher fan speed will increase amount of produced heat and will heat room faster, setting lower fan speed will decrease amount of heat.

Press [Enter] to go save and go back to main menu.

#### 9. SETTINGS

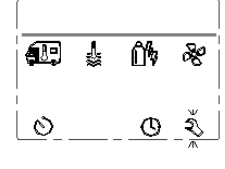

While in main menu, using [<] and [>] keys, navigate to Wrench Icon and press [Enter].

| 1 |        |
|---|--------|
|   | ا<br>ا |

In the following screen, using [<] and [>] and [Enter] keys, enter the desired Offset.

> Offset allows you to calibrate the remote temperature sensor reading to ±5 degrees of its actual value.

| 12-24h   |
|----------|
| <u>%</u> |

In the following screen, using [<] and [>] and [Enter] keys, enter the desired Time Format (12H or Military).

|  | ЬR | 0 | 6H) | ि<br>।<br>२ |
|--|----|---|-----|-------------|

In the following screen, using [<] and [>] and [Enter] keys, enter the desired LCD Brightness Between 0 and 10.

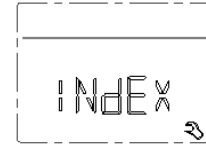

Index screen allows you to check software version of the timer and heater controller.

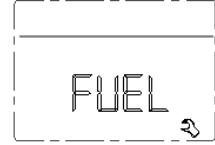

FUEL option of the menu allows you to prime the fuel line after the installation or after you ran out of fuel.

You can set the priming duration of up to 90 seconds. Press return at any time to stop priming.

### 8. SETTING SCHEDULED OPERATION

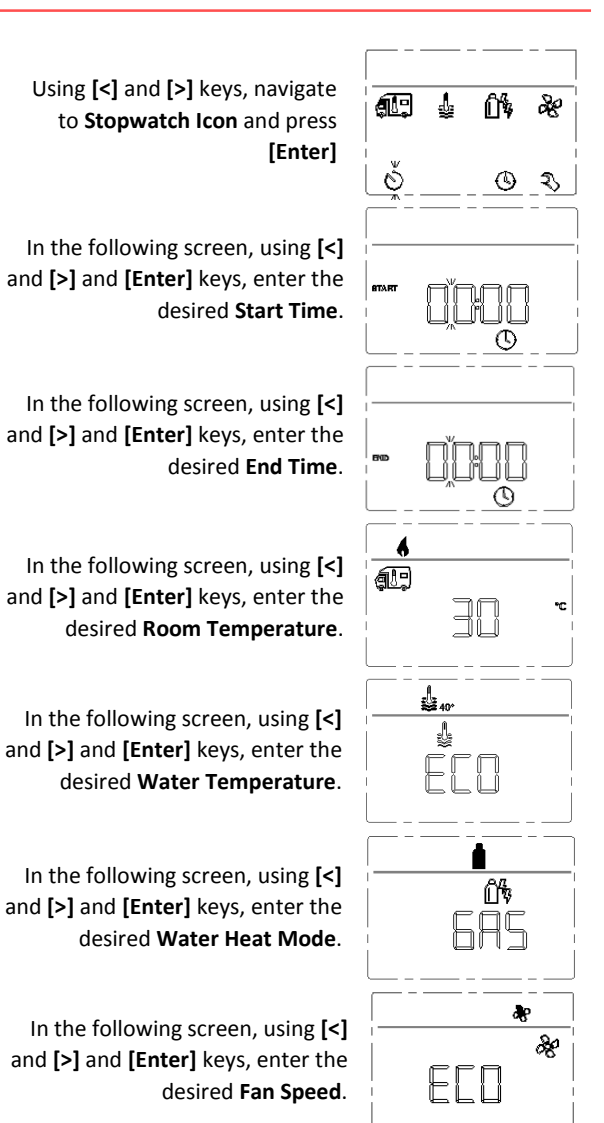

In the following screen, using [<] and [>] and [Enter] keys, enable (or disable) the program.

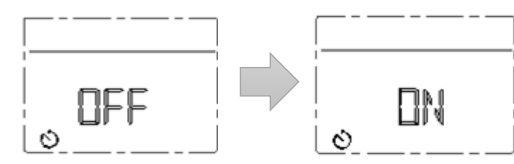

#### 6. SETTING WATER HEAT MODE

[Enter].

GAS

MIX 1

MIX 2

EL 1

EL 2

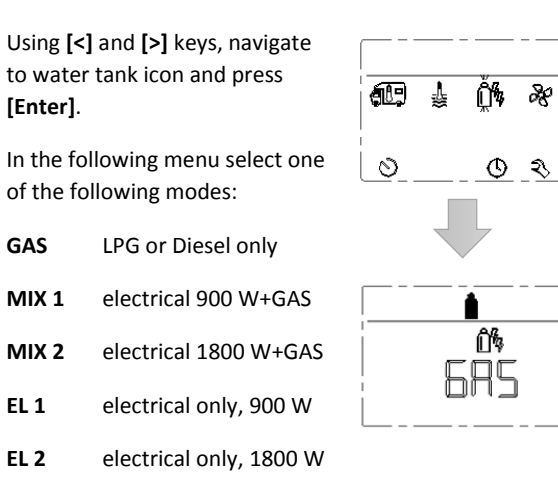

Note: for best heating performance, always set MIX2.

Note: MIX1, MIX2, EL1 and EL2 only work when RV is connected to 120V/240V service.

#### 7. START AND STOP HEATER

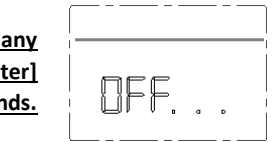

To shutdown the heater at any moment, press and hold [Enter] button for more than 3 seconds.

Note: it may take up to two minutes for the heater to cool off and stop completely.

Press and hold [Enter] button for 3 seconds to start the heater back up again.

The program is now set.

Use **RESET** option to reset your controller to factory settings.

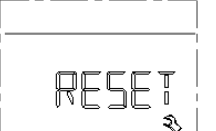

#### **10. FAULT DISPLAY**

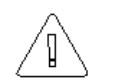

When a fault of warning appears in the system, the fault icon appears on the screen.

Please do not attempt any repairs yourself. Always refer to your service centre.

#### List of fault codes and their description:

| 10Overvoltage fault11Undervoltage fault21Heater supply temperature sensor open circuit22Heater supply temperature sensor open circuit23Water temperature sensor open circuit24Water temperature sensor open circuit25Room temperature sensor open circuit26Room temperature sensor short circuit27Combustion temperature sensor open circuit28Combustion temperature sensor short circuit31Ignition failure32Combustion failure33Flame sensor failure41Supply air temperature is too high42Supply air overheat switch tripped43Water temperature overheat switch tripped44Water temperature overheat switch tripped45Continuous overheat failure51Communication failure61Fuel metering pump (FMP) open circuit62Fuel metering pump (FMP) short circuit63Spark plug (glow plug) open circuit65Spark plug (glow plug) open circuit65Spark plug (glow plug) driver failure71Gas valve failure | Code | Description                                    |
|----------------------------------------------------------------------------------------------------|------|------------------------------------------------|
| 11Undervoltage fault21Heater supply temperature sensor open circuit22Heater supply temperature sensor short circuit23Water temperature sensor open circuit24Water temperature sensor open circuit25Room temperature sensor open circuit26Room temperature sensor short circuit27Combustion temperature sensor open circuit31Ignition failure32Combustion temperature sensor short circuit33Flame sensor failure33Flame sensor failure41Supply air temperature is too high42Supply air overheat switch tripped43Water temperature overheat switch tripped45Continuous overheat failure51Communication failure61Fuel metering pump (FMP) open circuit62Fuel metering pump (FMP) short circuit63Spark plug (glow plug) open circuit65Spark plug (glow plug) driver failure71Gas valve failure                                                                                                 | 10   | Overvoltage fault                              |
| 21Heater supply temperature sensor open circuit22Heater supply temperature sensor short circuit23Water temperature sensor open circuit24Water temperature sensor open circuit25Room temperature sensor open circuit26Room temperature sensor open circuit27Combustion temperature sensor open circuit38Combustion temperature sensor short circuit31Ignition failure32Combustion failure33Flame sensor failure41Supply air temperature is too high42Supply air overheat switch tripped43Water temperature overheat switch tripped44Water temperature overheat switch tripped45Continuous overheat failure51Communication failure61Fuel metering pump (FMP) open circuit62Fuel metering pump (FMP) short circuit63Spark plug (glow plug) open circuit65Spark plug (glow plug) driver failure71Gas valve failure                                                                             | 11   | Undervoltage fault                             |
| 22Heater supply temperature sensor short circuit23Water temperature sensor open circuit24Water temperature sensor short circuit25Room temperature sensor open circuit26Room temperature sensor short circuit27Combustion temperature sensor open circuit28Combustion temperature sensor short circuit31Ignition failure32Combustion failure33Flame sensor failure41Supply air temperature is too high42Supply air overheat switch tripped43Water temperature overheat switch tripped44Water temperature overheat switch tripped51Communication failure51Fuel metering pump (FMP) open circuit62Fuel metering pump (FMP) short circuit63Spark plug (glow plug) driver failure71Gas valve failure                                                                                                    | 21   | Heater supply temperature sensor open circuit  |
| 23Water temperature sensor open circuit24Water temperature sensor short circuit25Room temperature sensor open circuit26Room temperature sensor short circuit27Combustion temperature sensor open circuit28Combustion temperature sensor short circuit31Ignition failure32Combustion failure33Flame sensor failure41Supply air temperature is too high42Supply air overheat switch tripped43Water temperature overheat switch tripped44Water temperature overheat switch tripped51Communication failure61Fuel metering pump (FMP) open circuit62Fuel metering pump (FMP) short circuit63Spark plug (glow plug) open circuit65Spark plug (glow plug) driver failure71Gas valve failure                                                                                                    | 22   | Heater supply temperature sensor short circuit |
| 24Water temperature sensor short circuit25Room temperature sensor open circuit26Room temperature sensor short circuit27Combustion temperature sensor open circuit28Combustion temperature sensor short circuit31Ignition failure32Combustion failure33Flame sensor failure41Supply air temperature is too high42Supply air overheat switch tripped43Water temperature overheat switch tripped44Water temperature overheat switch tripped51Continuous overheat failure51Fuel metering pump (FMP) open circuit62Fuel metering pump (FMP) short circuit63Spark plug (glow plug) open circuit65Spark plug (glow plug) driver failure71Gas valve failure                                                                                                    | 23   | Water temperature sensor open circuit          |
| 25Room temperature sensor open circuit26Room temperature sensor short circuit27Combustion temperature sensor open circuit28Combustion temperature sensor short circuit31Ignition failure32Combustion failure33Flame sensor failure41Supply air temperature is too high42Supply air overheat switch tripped43Water temperature is too high44Water temperature overheat switch tripped45Continuous overheat failure51Communication failure61Fuel metering pump (FMP) open circuit62Fuel metering pump (FMP) short circuit63Spark plug (glow plug) open circuit65Spark plug (glow plug) driver failure71Gas valve failure                                                                                                    | 24   | Water temperature sensor short circuit         |
| 26Room temperature sensor short circuit27Combustion temperature sensor open circuit28Combustion temperature sensor short circuit31Ignition failure32Combustion failure33Flame sensor failure41Supply air temperature is too high42Supply air overheat switch tripped43Water temperature overheat switch tripped44Continuous overheat failure51Communication failure61Fuel metering pump (FMP) open circuit62Fuel metering pump (FMP) short circuit63Spark plug (glow plug) open circuit65Spark plug (glow plug) driver failure71Gas valve failure                                                                                                    | 25   | Room temperature sensor open circuit           |
| 27Combustion temperature sensor open circuit28Combustion temperature sensor short circuit31Ignition failure32Combustion failure33Flame sensor failure41Supply air temperature is too high42Supply air overheat switch tripped43Water temperature is too high44Water temperature overheat switch tripped45Continuous overheat failure51Communication failure61Fuel metering pump (FMP) open circuit62Fuel metering pump (FMP) short circuit63Spark plug (glow plug) open circuit65Spark plug (glow plug) driver failure71Gas valve failure                                                                                                    | 26   | Room temperature sensor short circuit          |
| 28Combustion temperature sensor short circuit31Ignition failure32Combustion failure33Flame sensor failure41Supply air temperature is too high42Supply air overheat switch tripped43Water temperature is too high44Water temperature overheat switch tripped45Continuous overheat failure51Communication failure61Fuel metering pump (FMP) open circuit62Fuel metering pump (FMP) short circuit63Spark plug (glow plug) open circuit65Spark plug (glow plug) driver failure71Gas valve failure                                                                                                    | 27   | Combustion temperature sensor open circuit     |
| 31Ignition failure32Combustion failure33Flame sensor failure41Supply air temperature is too high42Supply air overheat switch tripped43Water temperature is too high44Water temperature overheat switch tripped45Continuous overheat failure51Communication failure61Fuel metering pump (FMP) open circuit62Fuel metering pump (FMP) short circuit63Spark plug (glow plug) open circuit65Spark plug (glow plug) driver failure71Gas valve failure                                                                                                    | 28   | Combustion temperature sensor short circuit    |
| 32Combustion failure33Flame sensor failure41Supply air temperature is too high42Supply air overheat switch tripped43Water temperature is too high44Water temperature overheat switch tripped45Continuous overheat failure51Communication failure61Fuel metering pump (FMP) open circuit62Fuel metering pump (FMP) short circuit63Spark plug (glow plug) open circuit65Spark plug (glow plug) driver failure71Gas valve failure                                                                                                    | 31   | Ignition failure                               |
| 33Flame sensor failure41Supply air temperature is too high42Supply air overheat switch tripped43Water temperature is too high44Water temperature overheat switch tripped45Continuous overheat failure51Communication failure61Fuel metering pump (FMP) open circuit62Fuel metering pump (FMP) short circuit63Spark plug (glow plug) open circuit65Spark plug (glow plug) driver failure71Gas valve failure                                                                                                    | 32   | Combustion failure                             |
| 41Supply air temperature is too high42Supply air overheat switch tripped43Water temperature is too high44Water temperature overheat switch tripped45Continuous overheat failure51Communication failure61Fuel metering pump (FMP) open circuit62Fuel metering pump (FMP) short circuit63Spark plug (glow plug) open circuit65Spark plug (glow plug) driver failure71Gas valve failure                                                                                                    | 33   | Flame sensor failure                           |
| 42Supply air overheat switch tripped43Water temperature is too high44Water temperature overheat switch tripped45Continuous overheat failure51Communication failure61Fuel metering pump (FMP) open circuit62Fuel metering pump (FMP) short circuit63Spark plug (glow plug) open circuit65Spark plug (glow plug) driver failure71Gas valve failure                                                                                                    | 41   | Supply air temperature is too high             |
| 43Water temperature is too high44Water temperature overheat switch tripped45Continuous overheat failure51Communication failure61Fuel metering pump (FMP) open circuit62Fuel metering pump (FMP) short circuit63Spark plug (glow plug) open circuit65Spark plug (glow plug) driver failure71Gas valve failure                                                                                                    | 42   | Supply air overheat switch tripped             |
| 44Water temperature overheat switch tripped45Continuous overheat failure51Communication failure61Fuel metering pump (FMP) open circuit62Fuel metering pump (FMP) short circuit63Spark plug (glow plug) open circuit65Spark plug (glow plug) driver failure71Gas valve failure                                                                                                    | 43   | Water temperature is too high                  |
| 45Continuous overheat failure51Communication failure61Fuel metering pump (FMP) open circuit62Fuel metering pump (FMP) short circuit63Spark plug (glow plug) open circuit65Spark plug (glow plug) driver failure71Gas valve failure                                                                                                    | 44   | Water temperature overheat switch tripped      |
| 51Communication failure61Fuel metering pump (FMP) open circuit62Fuel metering pump (FMP) short circuit63Spark plug (glow plug) open circuit65Spark plug (glow plug) driver failure71Gas valve failure                                                                                                    | 45   | Continuous overheat failure                    |
| 61Fuel metering pump (FMP) open circuit62Fuel metering pump (FMP) short circuit63Spark plug (glow plug) open circuit65Spark plug (glow plug) driver failure71Gas valve failure                                                                                                    | 51   | Communication failure                          |
| <ul> <li>62 Fuel metering pump (FMP) short circuit</li> <li>63 Spark plug (glow plug) open circuit</li> <li>65 Spark plug (glow plug) driver failure</li> <li>71 Gas valve failure</li> </ul>                                                                                                    | 61   | Fuel metering pump (FMP) open circuit          |
| <ul> <li>63 Spark plug (glow plug) open circuit</li> <li>65 Spark plug (glow plug) driver failure</li> <li>71 Gas valve failure</li> </ul>                                                                                                    | 62   | Fuel metering pump (FMP) short circuit         |
| 65Spark plug (glow plug) driver failure71Gas valve failure                                                                                                    | 63   | Spark plug (glow plug) open circuit            |
| 71 Gas valve failure                                                                                                    | 65   | Spark plug (glow plug) driver failure          |
|                                                                                                    | 71   | Gas valve failure                              |

| 72  | Gas valve driver failure          |
|-----|-----------------------------------|
| 81  | Combustion blower circuit open    |
| 82  | Combustion blower failed to start |
| 83  | Combustion fan speed is too low   |
| 84  | Heater fan disconnected           |
| 85  | Heater fan failed to start        |
| 86  | Heater fan speed is too low       |
| 91  | High voltage package failure      |
| 92  | High voltage power supply failure |
| 93  | High voltage circuit failure      |
| 94  | Gas valve circuit failure         |
| 110 | Window alarm                      |
| 120 | Low voltage alarm                 |
| 220 | 220V not connected                |

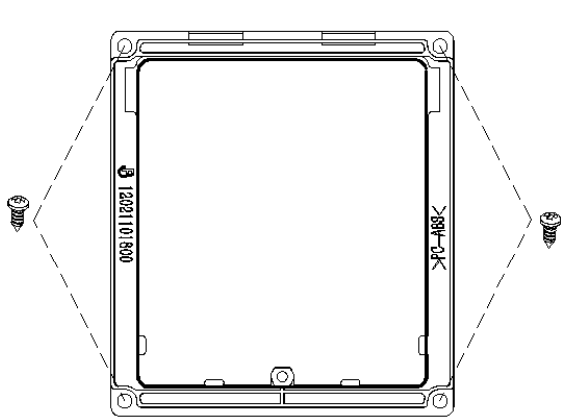

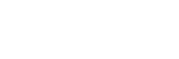

#### **11. CONTROLLER INSTALLATION**

Install controller in dry locations only, at a height of 5 feet from the floor. Leave some slack when running the cable, secure wire and protect from frays.

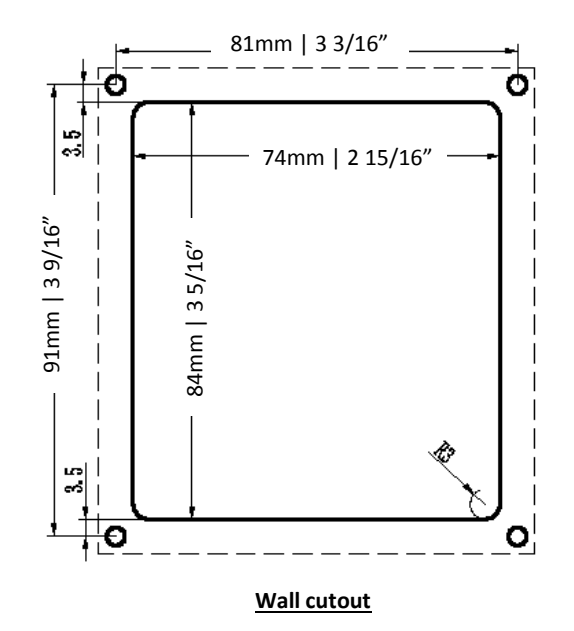

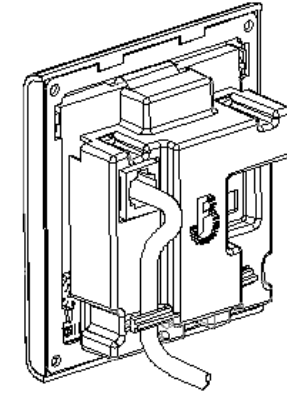

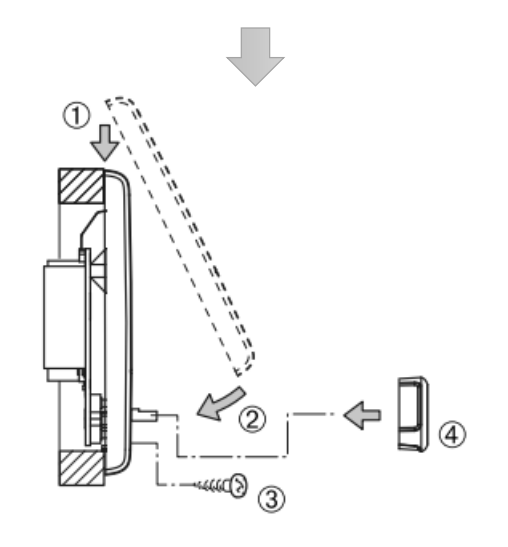